# 申請手順(申請者)

横浜市消防局

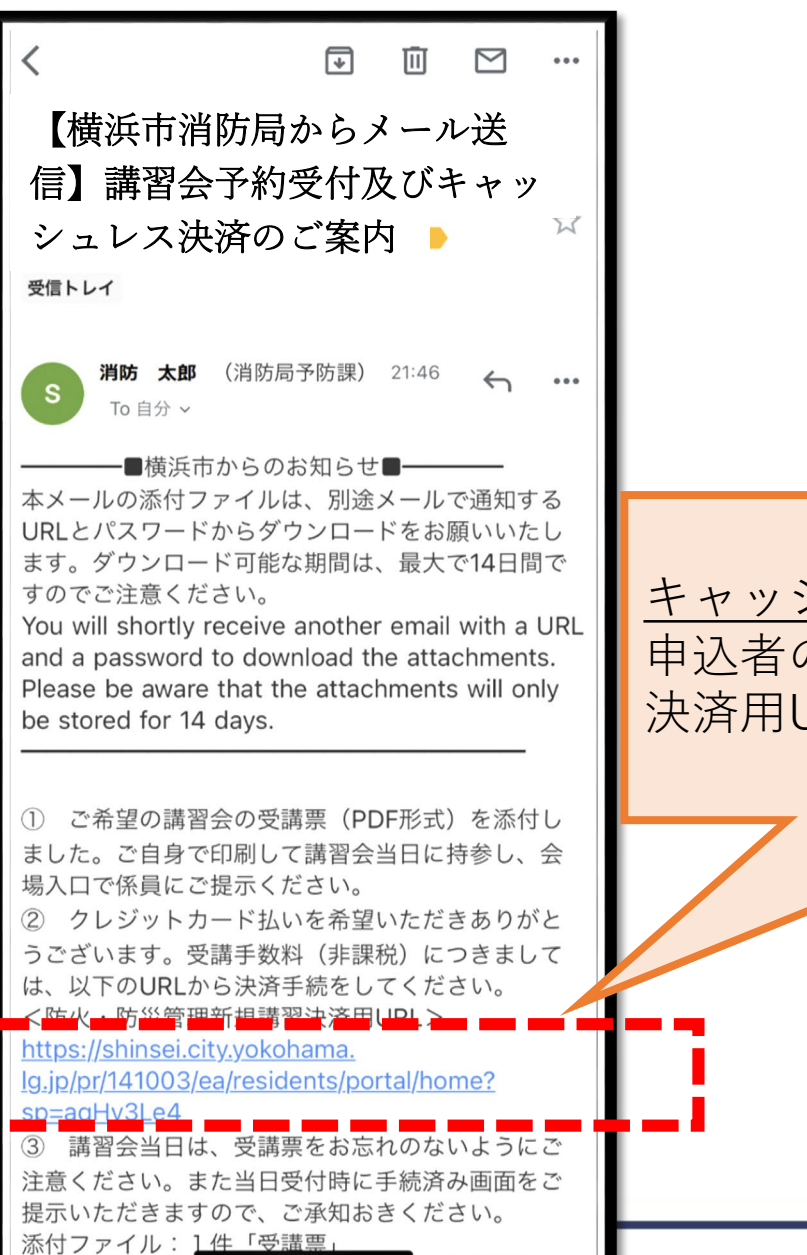

<u>キャッシュレス決済を希望した方のみ</u>に 申込者の講習手数料に合わせた 決済用URLを電子メールで送付

#### YOKOHAMA FIRE BUREAU

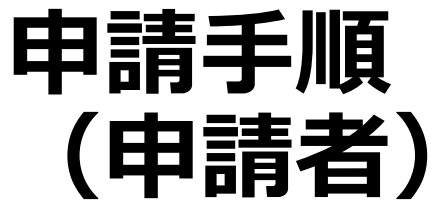

決済専用ページに 直接アクセス (誤納付防止のため 決済用URL以外は アクセス不可)

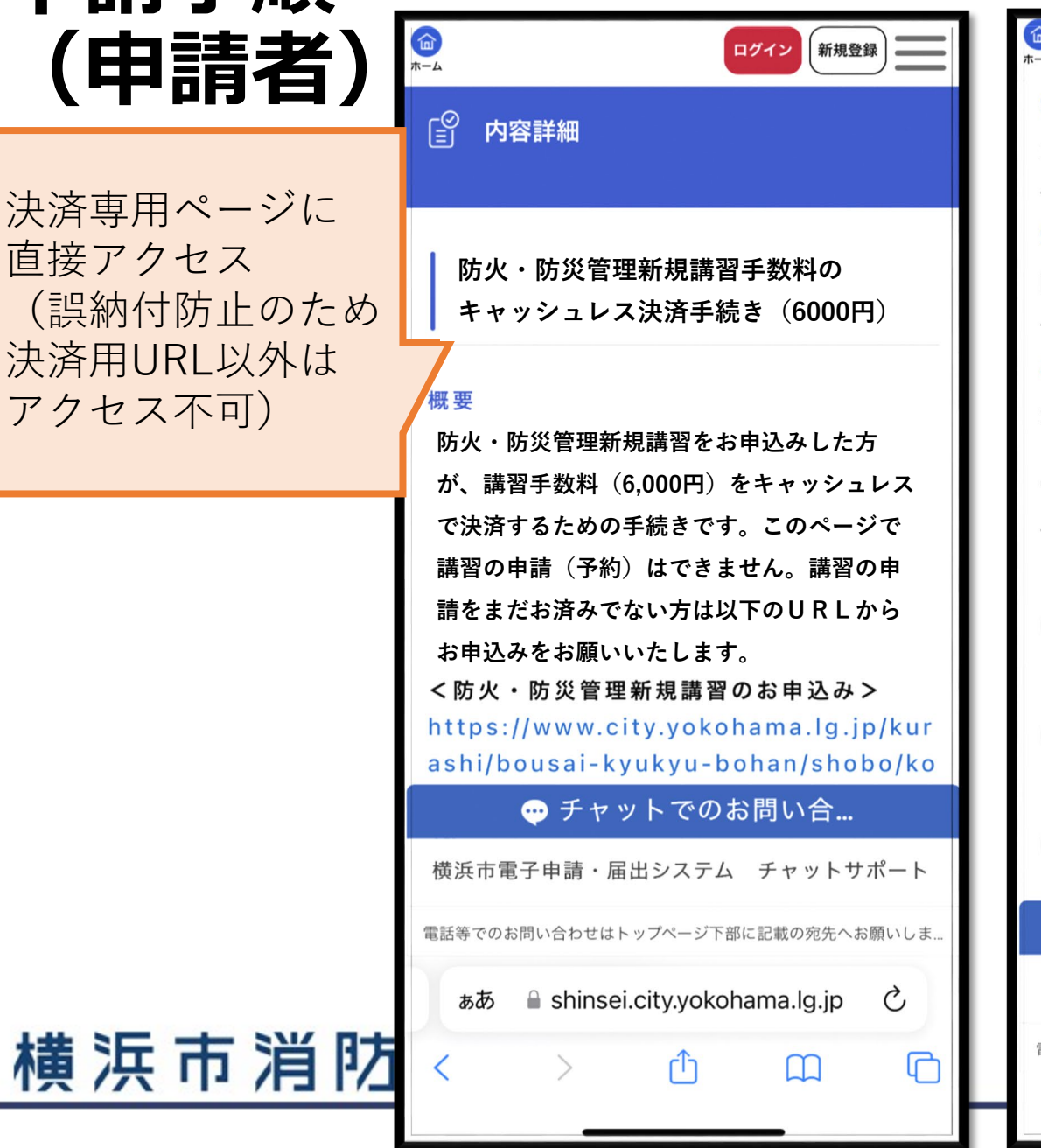

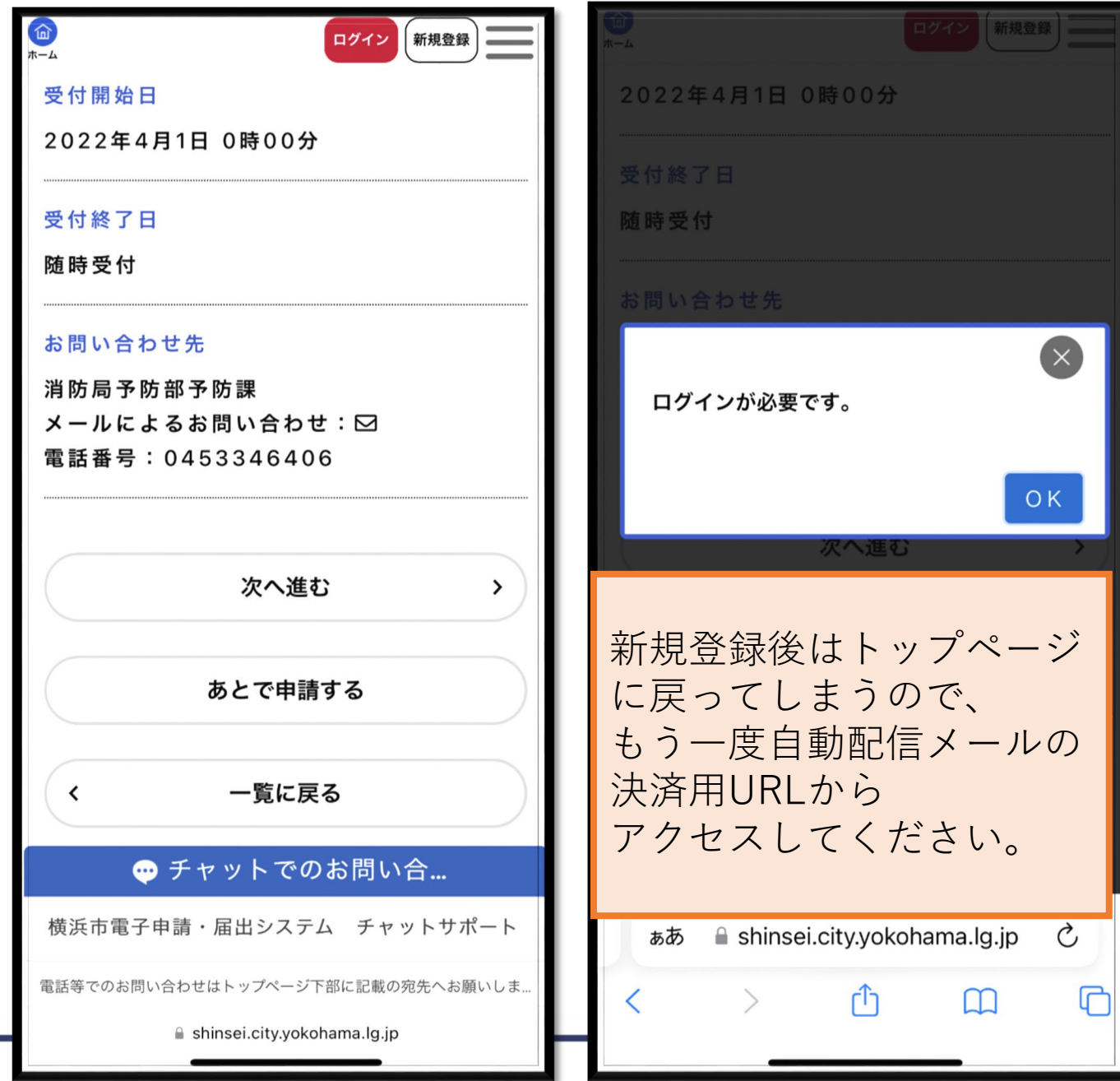

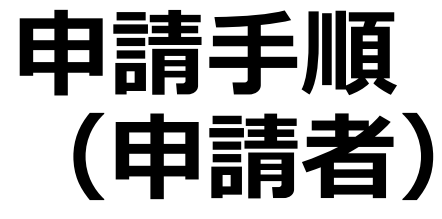

| (田讀石)   |                                                                        |                        |                                    |
|---------|------------------------------------------------------------------------|------------------------|------------------------------------|
|         | € 申請内容の入力                                                              | 姓(受講者) 必须              | ○ 確認しました。                          |
| ログイン後、  | 7                                                                      |                        |                                    |
| 基本情報を入力 | 申請内容の入力 申請内容の確認 手数料の支払 申請の完了                                           |                        | お申込みされた講習の日にちを選択<br>してください。        |
|         | 防火・防災管理新規講習手数料の                                                        | 名(受講者) 必須              | 受講票に記載されている講習の日にちをご確認く             |
|         |                                                                        |                        |                                    |
|         | すでに防火・防災管理新規講習をお<br>申込み済みですか。                                          |                        |                                    |
|         | 講習をお申込みが済んでいない方は以下のURL                                                 | 生年月日(受講者)              |                                    |
|         | から講習をお申込みください。                                                         | 年                      | 次へ進む、                              |
|         | <防火・防災管理新規講習のお申込みページ><br>https://www.city.yokohama.lg.jp/kurashi/bousa | 月                      | 保存してあとで申請する                        |
|         | i-kyukyu-bohan/shobo/koushu-shiken/kousy<br>u/kousyu01.html 🗹          | •                      |                                    |
|         | 選択解除                                                                   | Ξ                      | く 戻る                               |
|         | ○ はい                                                                   | •                      |                                    |
|         | 🔿 いいえ(決済の前に、講習の申請をお願いしま                                                | 受講者ID(メールアドレス) 必須      |                                    |
|         | ぁあ 🗎 shinsei.city.yokohama.lg.jp 💍                                     | 講習予約時と同じメールアドレスを入力してくだ | ぁあ 🔒 shinsei.city.yokohama.lg.jp さ |
| 横浜市消防   | < > ①                                                                  | ⇒ ch.                  |                                    |
|         |                                                                        |                        |                                    |

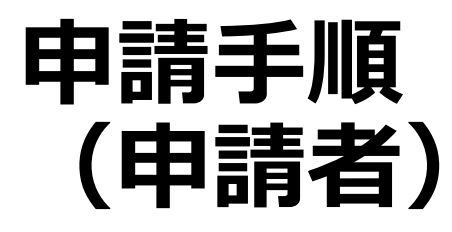

|   | - 手数料の支払                                |                                        |
|---|-----------------------------------------|----------------------------------------|
|   | 申請内容の入力 申請内容の確認 手数料の支払 申請の完了<br>支払方法の選択 | キャッシュレス決済のうち、<br><u>支払方法を選択</u> し、お支払い |
|   | クレジットカード >                              | の手続きを進めてください。                          |
|   | PayPay                                  |                                        |
|   | LINE Pay >                              |                                        |
|   |                                         |                                        |
|   |                                         |                                        |
|   | ቍ チャットでのお問い合                            |                                        |
|   | 横浜市電子申請・届出システム チャットサポート                 |                                        |
|   | 電話等でのお問い合わせはトップページ下部に記載の宛先へお願いしま        |                                        |
|   | ぁあ 🔒 shinsei.city.yokohama.lg.jp 🖒      |                                        |
| 1 | < > ① ① ①                               |                                        |
|   |                                         |                                        |

## 横浜市消防局

#### YOKOHAMA FIRE BUREAU

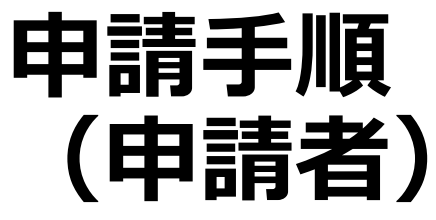

### ※「クレジットカード」でお支払いの場合

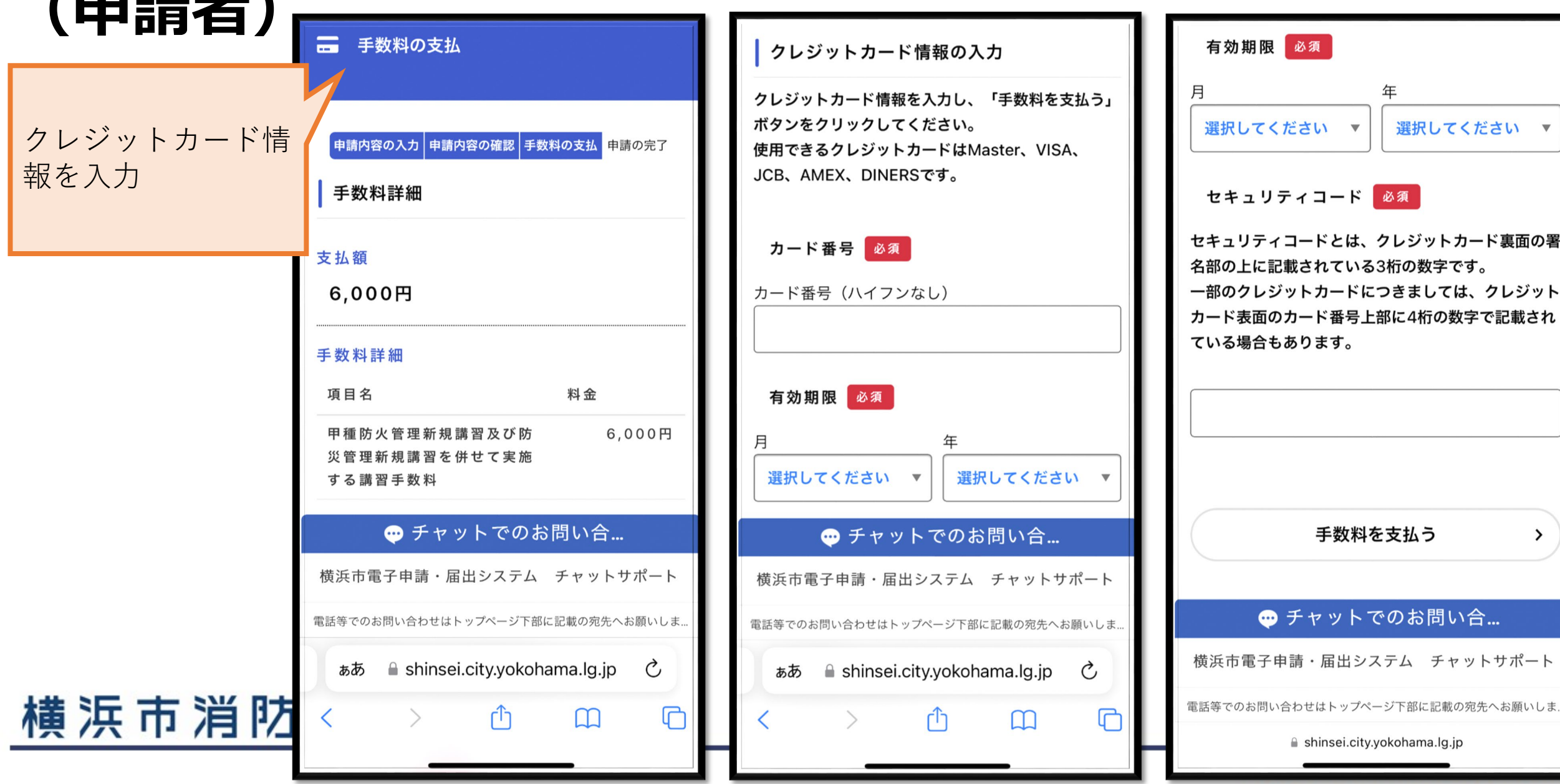

>

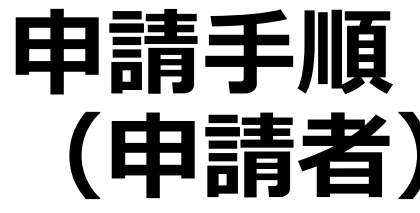

### ※「PayPay」「LINE Pay」でお支払いの場合

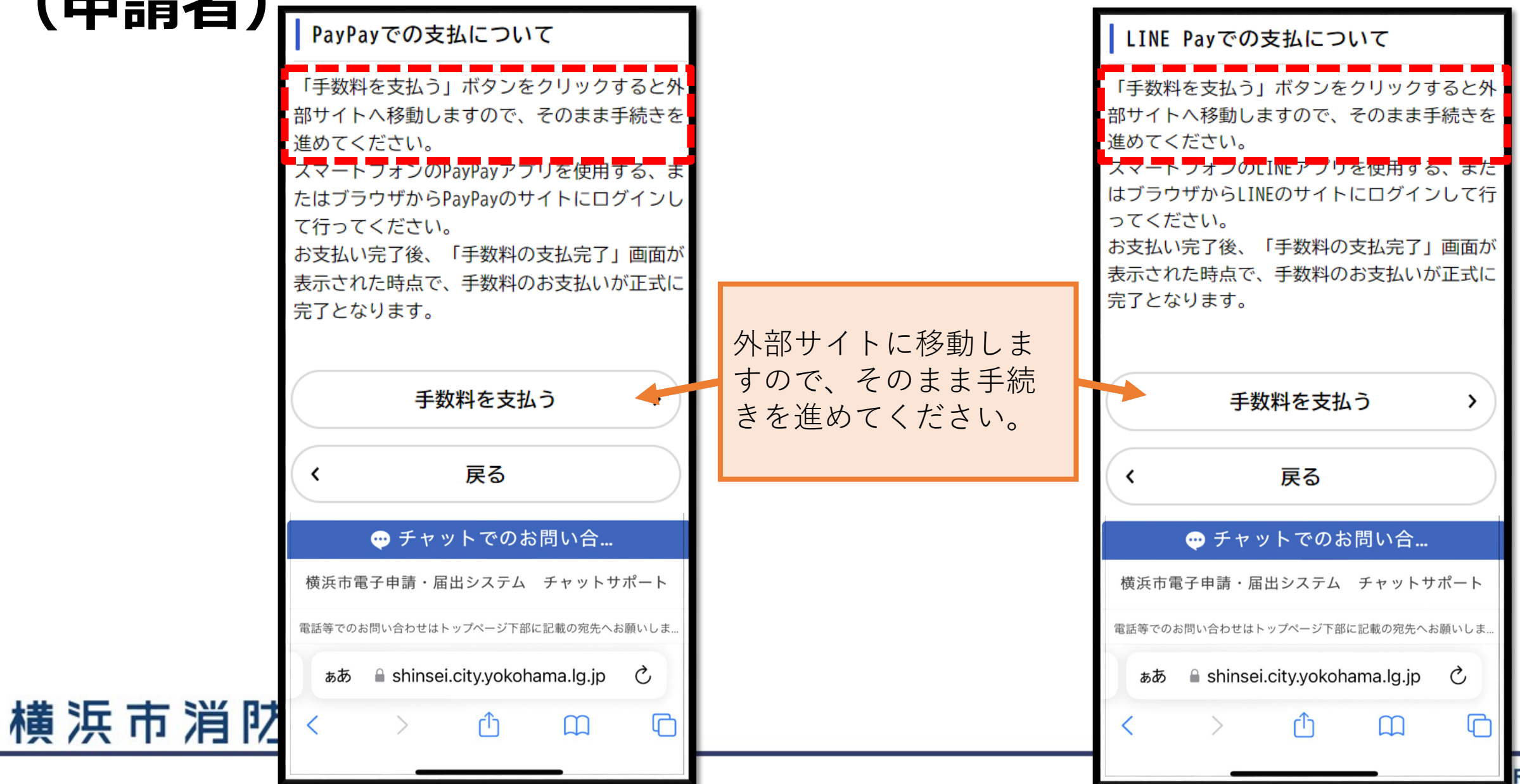

REAU

# 申請手順 (申請者)

横浜市消防局

申請内容の入力 申請内容の確認 手数料の支払 申請の完了 防火・防災管理新規講習手数料のキャッ シュレス決済手続き(6000円) 申請を受け付けました。 講習当日に納付の確認をいたします。 この画面をスクリーンショットで保存するか、マイページか ら申請内容を表示して、講習当日に受付担当者にご提示くだ さい。 横浜市電子申請・届出システム トップページ https://shinsei.city.yokohama.lg.jp/cu/141003/ea/reside nts/portal/home 🗹 申込番号 29359921 ● チャットでのお問い合... 横浜市電子申請・届出システム チャットサポート 電話等でのお問い合わせはトップページ下部に記載の宛先へお願いしま shinsei.city.yokohama.lg.jp

ホーム

消防 太郎さん

この画面を保存して、 講習当日に提示 (またはマイページから 手続完了画面を提示)

#### YOKOHAMA FIRE BUREAU

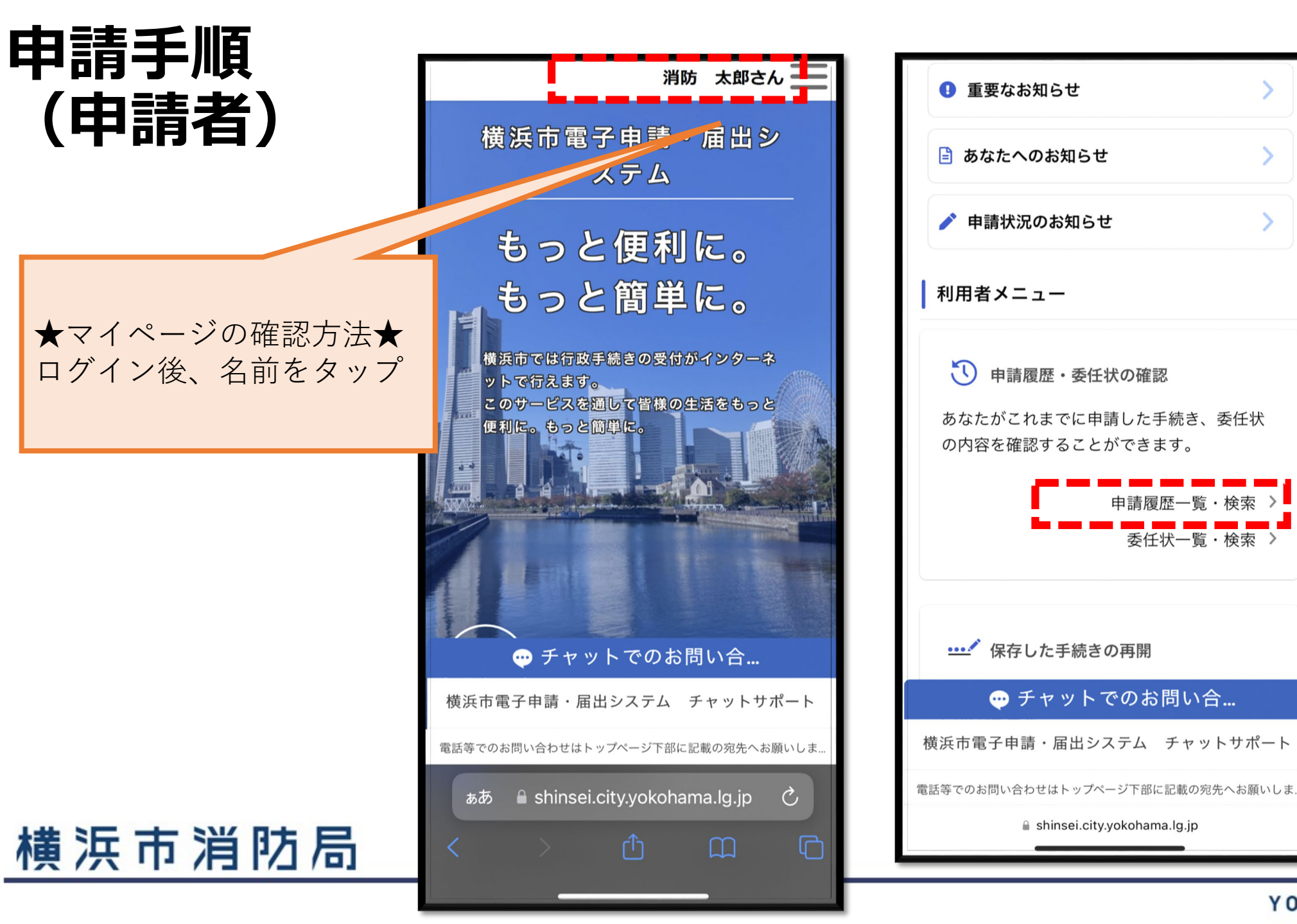

YOKOHAMA FIRE BUREAU

次画面で下スク

ロールでこちら

をタップ

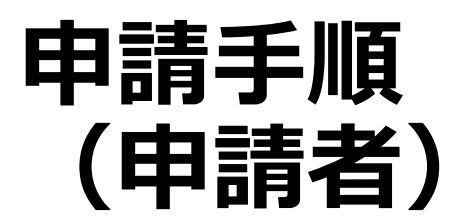

| 該当する手続を<br>タップ |   |
|----------------|---|
|                | r |

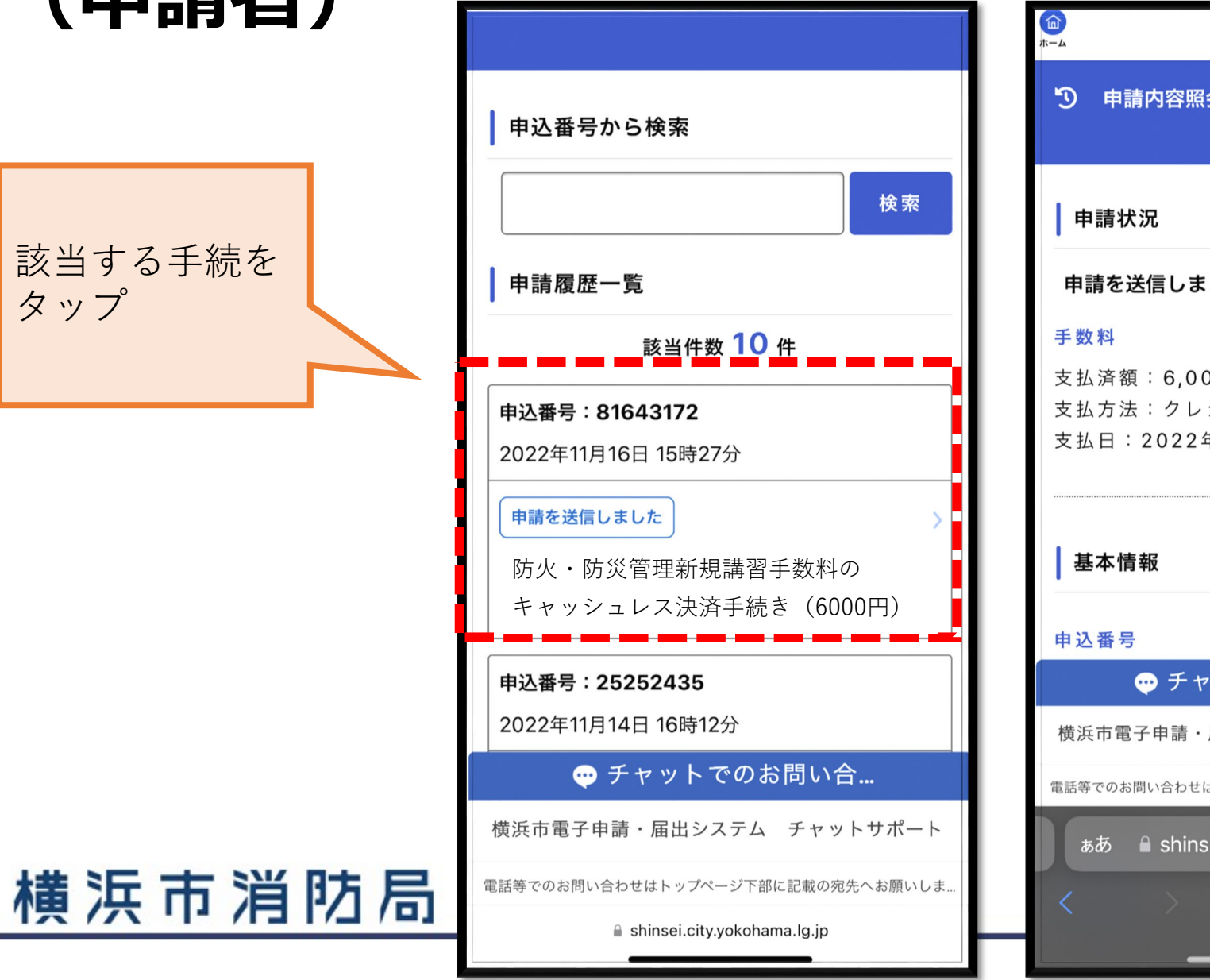

| 申請状況                           |                    |
|--------------------------------|--------------------|
| 申請を送信しました                      |                    |
| 手数料                            |                    |
| 支払済額:6,000円<br>支払方法:クレジットカード   | こちらの画面を            |
| 支払日:2022年11月16日                | 語音当日に提示<br>してください。 |
|                                |                    |
| 基本情報                           |                    |
| 申込番号                           |                    |
| ┯ チャットでのお問い合                   |                    |
| 横浜市電子申請・届出システム チャットサ           | ポート                |
| ●託笠スの11月11会や井はしいプページ下がに司井の安た。+ | 、願いしま              |